## Como atribuir ou vincular um recurso humano a uma tarefa através do Teams?

help2.fracttal.com/hc/pt-br/articles/25289537950349-Como-atribuir-ou-vincular-um-recurso-humano-a-uma-tarefaatravés-do-Teams

Depois de ter ativado e vinculado os horários das Equipes nos perfis dos usuários de recursos humanos, resta apenas que esses usuários sejam atribuídos como recursos para uma tarefa.

Para fazer isso, uma vez que um OS tenha sido gerado (planejado e não planejado) basta ir ao sub-índice de recursos e clicar na opção adicionar.

| - Ordem de Serviço                            | ← A.A Mini Split No 5 { A.A S | 6                   |        |
|-----------------------------------------------|-------------------------------|---------------------|--------|
| Tony Tecnico →<br>े 01:00.00 🖨 2024-03-26     | G ŠΞ<br>TAREFA SUBTAREFAS     | RECURSOS            | ANEXOS |
| Observação         Observação         Tarefas | Requisições de material       | ar com esses parâme | tros   |
|                                               | Mostrando 0 de 0              |                     | +      |
|                                               | 🕞 Começar                     | E Regis             | stro   |

Em seguida, uma janela será aberta para configurar o recurso que queremos adicionar. Para este caso, devemos selecionar "Recursos Humanos" como o tipo de recurso.

| ← Ordem de Serviço                                                                                                    | ← Novo Recurso                                                            |
|----------------------------------------------------------------------------------------------------|---------------------------------------------------------------------------|
| Tony Tecnico ~                                                                                                    | Recursos humanos ~                                                        |
| © 00:00:00<br>Observação                                                                                                    | Perfil / Recursos                                                         |
| Tarefas                                                                                                    | Recurso Humano     Fonte de Recursos não pode ficar em branco     Unidade |
| A A Mini Split No 5 { A A SP242CM5 } LG<br>// Mundo Tamayo 2/ Bloque 1/                                                                                                    | Quantidade                                                                |
| Mantenimiento Semanal<br>Tipo de tarefa: Preventivo<br>Classificação 1:<br>Classificação 2:<br>Número de Solicitaç<br>Data Programada: 2024-03-26<br>Duração estimada: 01-00-00 | Custo unitário<br>\$ COP 0                                                |
| RECURSOS 0   ANEXOS 0                                                                                                    | \$ COP 0,00                                                               |
|                                                                                                    |                                                                           |
|                                                                                                    |                                                                           |

Posteriormente, devemos selecionar o perfil e o nome específico do usuário que estamos adicionando como recurso. Aqui vamos notar que os recursos humanos que possuem um cronograma de equipe vinculado terão a opção de visualizar previamente seus horários em formato de calendário.

| < 📿 Pesquisa p   | por Recursos Humanos | 0 |
|------------------|----------------------|---|
| Tony Tecnico     |                      |   |
| Valor da hora:   | \$ COP 8.000,00      |   |
|                  |                      |   |
|                  |                      |   |
|                  |                      |   |
|                  |                      |   |
|                  |                      |   |
|                  |                      |   |
|                  |                      |   |
| Mostrando 1 de 1 |                      |   |

| ÷     | ← Agenda de disponibilidade     |                                 |                                 |                                 |                                 |                                 |                                 |
|-------|---------------------------------|---------------------------------|---------------------------------|---------------------------------|---------------------------------|---------------------------------|---------------------------------|
| <     | 2024 Mar 2024-03-18             |                                 |                                 |                                 |                                 | S                               | Semana ~                        |
|       |                                 |                                 |                                 | Tony Tecnico                    |                                 |                                 |                                 |
|       | 18 Seg                          | 19 Ter                          | 20 Qua                          | 21 Qui                          | 22 Sex                          | 23 Sáb                          | 24 Dom                          |
|       |                                 |                                 |                                 |                                 |                                 |                                 |                                 |
| 00:00 | 00:00 - 07:30<br>Não Disponível | 00:00 – 07:30<br>Não Disponível | 00:00 – 07:30<br>Não Disponível | 00:00 – 07:30<br>Não Disponível | 00:00 – 07:30<br>Não Disponível | 00:00 – 07:30<br>Não Disponível | 00:00 – 23:59<br>Não Disponível |
| 01:00 |                                 |                                 |                                 |                                 |                                 |                                 |                                 |
| 02:00 |                                 |                                 |                                 |                                 |                                 |                                 |                                 |
| 03:00 |                                 |                                 |                                 |                                 |                                 |                                 | -                               |
| 04:00 |                                 |                                 |                                 |                                 |                                 |                                 |                                 |
| 05:00 |                                 |                                 |                                 |                                 |                                 |                                 |                                 |
| 00.00 |                                 |                                 |                                 |                                 |                                 |                                 |                                 |
| 08:00 |                                 |                                 |                                 |                                 |                                 |                                 |                                 |
| 09:00 |                                 |                                 |                                 |                                 |                                 |                                 |                                 |
| 10:00 |                                 |                                 |                                 |                                 |                                 |                                 |                                 |
| 11:00 |                                 |                                 |                                 |                                 |                                 |                                 | -                               |
| 12:00 |                                 |                                 |                                 |                                 |                                 |                                 |                                 |
| 13:00 |                                 |                                 |                                 |                                 |                                 |                                 |                                 |
| 14:00 |                                 |                                 |                                 |                                 |                                 |                                 |                                 |
| 15:00 |                                 |                                 |                                 |                                 |                                 |                                 |                                 |
| 16:00 |                                 |                                 |                                 |                                 |                                 |                                 |                                 |

| ← Ordem de Serviço                                                                                                    | - Novo Recurso                                 | 6   |
|----------------------------------------------------------------------------------------------------|------------------------------------------------|-----|
| Tony Tecnico →<br>े 01:00:00 	 2024-03-25                                                                                                    | Tipo de recurso<br>Recursos humanos            | ~   |
| © 00.00.00<br>Observação                                                                                                    | Perfil / Recursos AYUDANTE MECÀNICO            | ~ × |
|                                                                                                    | Recurso Humano     Tony Tecnico     Disponivel | × × |
| Tarefas                                                                                                    | Data e hora de programação<br>2024-03-22 10:00 |     |
| A.A Mini Split No 5 { A.A SP242CM5 } LG     // Mundo Tamayo 2/ Bloque 1/                                                                                                    | Unidade                                        |     |
| Mantenimiento Semanal         Tipo de tarefa:       Preventivo         Classificação 1:         Classificação 2:         Número de Solicitaç         Data Programada:       2024-03-26 | O Horas Extra Quantidade 001:00                |     |
|                                                                                                    | Custo unitário<br>\$ COP 8.000                 |     |
|                                                                                                    | Custo total<br>\$ COP 8.000,00                 |     |
|                                                                                                    | Notas                                          |     |
|                                                                                                    |                                                |     |

Depois de selecionar o recurso humano, você deve definir a data e a hora reais em que executará a atividade.

| ← Ordem de Serviço                                                                                                    | - Novo Recurso                                                           | 6         |
|----------------------------------------------------------------------------------------------------|--------------------------------------------------------------------------|-----------|
| Tony Tecnico ~<br>♂ 01:00:00 ⊕ 2024-03-26                                                                                                    | Tipo de recurso<br>Recursos humanos                                      | ~         |
| 00.00.00<br>Observação                                                                                                    | Perfil / Recursos<br>AYUDANTE MECÀNICO ~                                 | $\otimes$ |
|                                                                                                    | Recurso Humano<br>Tony Tecnico<br>Disponível                             | ~         |
| Tarefas                                                                                                    | <ul> <li>Data e hora de programação</li> <li>2024-03-22 10:00</li> </ul> |           |
| AA Mini Split No 5 (AA SP242CM5) LG // Mundo Tamayo 2/ Bloque 1/                                                                                                    | Unidade Hora                                                             |           |
| Mantenimiento Semanal         Tipo de tarefa:       Preventivo         Classificação 1:       Classificação 2:         Número de Solicitaç       Número de Solicitaç | Uuantidade<br>Quantidade<br>001:00                                       |           |
| Data Programada: 2024-03-26<br>Duração estimada: 01:00:00<br>RECURSOS 0 ANEXOS 0                                                                                     | Custo unitário<br>\$ COP 8.000                                           |           |
|                                                                                                    | Custo total<br>\$ COP 8.000,00                                           |           |
|                                                                                                    | Notas                                                                    |           |
|                                                                                                    |                                                                          |           |

Finalmente, depois de adicionar o resto dos parâmetros e clicar na opção salvar, será habilitada uma opção que permitirá que você veja em formato de calendário a atividade programada para o recurso humano de acordo com a data e hora estabelecidas.

| Tarefas<br>Vista Calendário                                                                              | Versão anterior 🕤 🧯 葷 🖪 🏹 | / |
|----------------------------------------------------------------------------------------------------|---------------------------|---|
|                                                                                                    | ð <del>-</del> :          |   |
| Tarefas pendentes 🛞 Ordens de Serviço 🛞                                                                  | Agenda ~ 2024-03-21       | ) |
| Data         Hora         Evento           Ter mar 26         14:49 - 15:49         • 14:49 wo-1271-2024 | 0'                        | 6 |
|                                                                                                    |                           |   |
|                                                                                                    |                           |   |
|                                                                                                    |                           |   |
|                                                                                                    |                           |   |
|                                                                                                    |                           |   |
|                                                                                                    |                           |   |
|                                                                                                    |                           |   |
|                                                                                                    |                           |   |
|                                                                                                    |                           |   |
|                                                                                                    | •                         |   |

**Nota**: Tenha em mente que a atribuição e visualização de horários em equipes, só se aplica aos usuários que são adicionados como recursos para tarefas. Excluindo assim os responsáveis pelas OS's (caso o responsável pelo OS seja o executor da tarefa, este deve ser adicionado como um recurso humano à tarefa em questão).